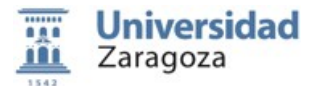

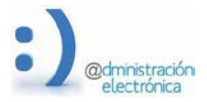

# Guía de votación elecciones electrónicas Claustro 2021.

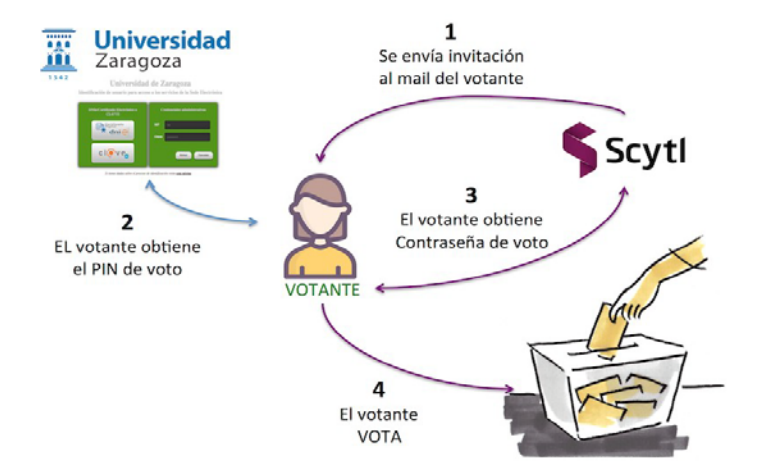

## **PROCESO DE VOTACION**

#### 1. Consultar la información del censo y los datos necesarios para votar.

Esta información es proporcionada por UNIZAR y se obtiene una vez autenticado usando credenciales administrativas (NIP y contraseña administrativas), certificado electrónico o CL@VE.

La información imprescindible es una dirección de mail, el NIP y un número (PIN) secreto de 4 dígitos asignado a cada votante. Estos datos pueden obtenerse desde la URL <u>https://sede.unizar.es/voto</u>

#### 2. Recibir el mensaje de invitación al voto.

Una vez formada la Mesa Electoral Electrónica, durante la tarde del 17 de marzo se enviará un mensaje de invitación para votar a cada uno de los votantes censados.

En este mail se incluyen instrucciones sobre el proceso de votación y un enlace de un solo uso (OTP) que permite obtener las credenciales de voto.

#### 3. Obtener las credenciales de voto siguiendo el enlace OTP recibido en el mail.

Pinchando en el enlace recibido en el mail accederemos a la plataforma de voto (SCYTL) para obtener las credenciales que nos permitirán votar.

### 4. Votar.

El período de votación es de 9 a 20 horas del jueves 18 de marzo. Accedemos a la URL indicada en el correo donde se nos presentarán las opciones disponibles para votar según nuestro sector y circunscripción: PDI, PAS, PAM o estudiantes.

En el caso de que existan varias candidaturas, se puede votar a una candidatura, ya sea a todos/as sus integrantes marcando su casilla o, solo a algunos/as marcando las respectivas casillas.

En el caso de centros con una sola candidatura, se puede elegir un máximo del 60% de los puestos a cubrir. Alternativamente se puede votar a toda la candidatura señalando únicamente la misma.

Una vez confirmada la selección debemos confirmar el voto para que se envíe a la urna. Antes de eso, el voto se cifrará y firmará en nuestro dispositivo para garantizar su privacidad.

Si todo el proceso ha ido bien, la urna electrónica devolverá al votante un recibo de voto que es conveniente imprimir o guardar como PDF.